## CONSULT-III plus Installation Interrupted Message Version 201.2 or higher

- 2. Click "Restart" from the power options menu and hold down the "Shift" key at the same time.
- 3. Once the computer has rebooted, you will be able to choose the "Troubleshoot" option.

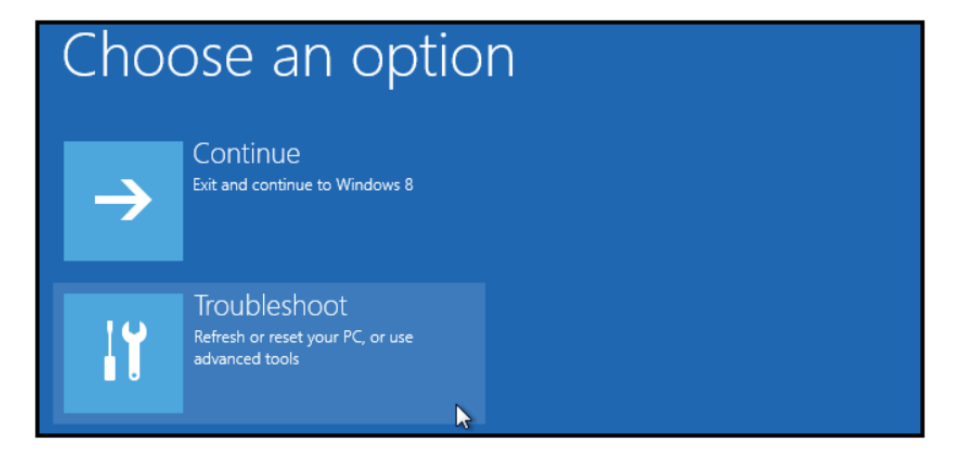

4. Select "Advanced options" and then "Startup Settings".

| Advanced options |         |                                                                                 |    |                                                     |
|------------------|---------|---------------------------------------------------------------------------------|----|-----------------------------------------------------|
| 4                | <u></u> | System Restore<br>Use a restore point recorded on your<br>PC to restore Windows | \$ | Startup Settings<br>Change Windows startup behavior |
| ~                | ¢>      | Startup Repair<br>Fix problems that keep Windows from<br>loading                |    |                                                     |

5. Click "Restart" to modify configuration settings.

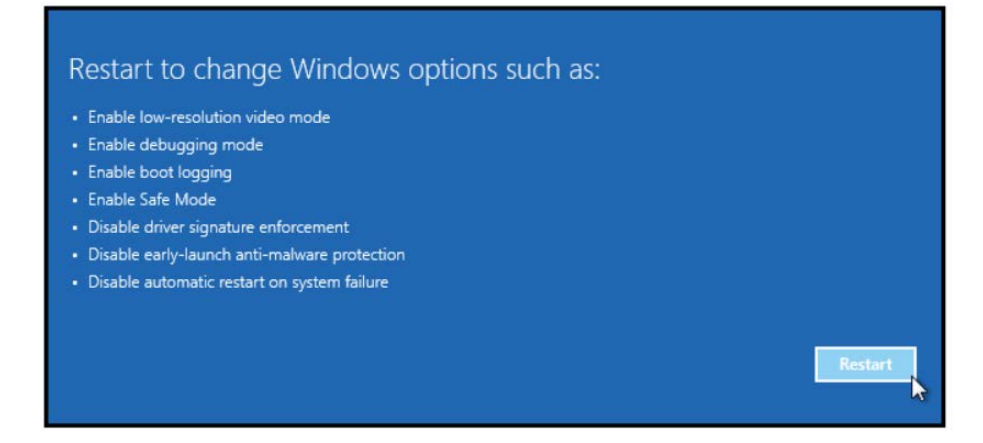

## CONSULT-III plus Installation Interrupted Message Version 201.2 or higher

6. Once the computer has rebooted, Press F7 on your keyboard to select "Disable driver signature enforcement".

| <u> </u>                                         |
|--------------------------------------------------|
| Press a number to choose from the options below: |
| Use number keys or functions keys F1-F9.         |
| 1) Enable debugging                              |
| 2) Enable boot logging                           |
| 3) Enable low-resolution video                   |
| 4) Enable Safe Mode                              |
| 5) Enable Safe Mode with Networking              |
| 6) Enable Safe Mode with Command Prompt          |
| 7) Disable driver signature enforcement          |
| 8) Disable early launch anti-malware protection  |
| 9) Disable automatic restart after failure       |

- 7. Your computer will reboot and install any drivers including the unsigned drivers.
- 8. Open CONSULT-III plus and retry the VI connection with the USB cable.